#### The Menus

File: Used to open, save, close, and print documents.

Edit: Used to undo and redo actions.

**Display**: Used to control an object's appearance, to label/hide/animate objects, and to set preferences.

| Construct: Used to construct new   | geometric objects based |
|------------------------------------|-------------------------|
| on selected objects in your sketch |                         |

Transform: Used to apply geometric transformations to selected objects.

Measure: Used to give various measures based on selected objects in a sketch.

Graph: Used to create grids and axes for plotting points.

Window: Used to manipulate windows within *The Geometer's Sketchpad*® to create a script.

Help: Used to access the available help files.

### The Toolbox

**Selection Arrow Tool**: Used to select, move, and transform objects in a sketch.

Point Tool: Used to draw and plot points.

Compass Tool: Used to draw circles.

**Straightedge Tool**: Used to draw line segments, lines, and rays.

**Text Tool**: Used to label/unlabel points and lines, and to write text within a sketch.

**Object Information Tool**: Provides information about selected objects.

### **Creating a New Sketch**

• To create a new sketch window, on the File menu, click New Sketch.

| The Georgester's | Shatchpod - (Si<br>Orokusi, Daniel | stchiling)<br>m From Aug | 79a H.G. |  |  | 0 |
|------------------|------------------------------------|--------------------------|----------|--|--|---|
| N NA 1           | 1 1                                | 1.                       | 1.1      |  |  |   |
| •                |                                    |                          |          |  |  |   |
| 0                |                                    |                          |          |  |  |   |
| 1                |                                    |                          |          |  |  |   |
| 5.               |                                    |                          |          |  |  |   |
| 2                |                                    |                          |          |  |  |   |
|                  |                                    |                          |          |  |  |   |
|                  |                                    |                          |          |  |  |   |
|                  |                                    |                          |          |  |  |   |
|                  |                                    |                          |          |  |  |   |
|                  |                                    |                          |          |  |  |   |
|                  |                                    |                          |          |  |  |   |
|                  |                                    |                          |          |  |  |   |
|                  |                                    |                          |          |  |  |   |
|                  |                                    |                          |          |  |  |   |
|                  |                                    |                          |          |  |  |   |
|                  |                                    |                          |          |  |  |   |
|                  |                                    |                          |          |  |  |   |
|                  |                                    |                          |          |  |  |   |
|                  |                                    |                          |          |  |  |   |

| The Geometer's Sketchpad - [Sbetch91.gsp]                 | . •                                     |
|-----------------------------------------------------------|-----------------------------------------|
| The fill Series Cristical Scenter Presses Graps This Hell | 201                                     |
| A has                                                     |                                         |
| • Tel:                                                    |                                         |
| <u>n</u>                                                  |                                         |
|                                                           |                                         |
|                                                           |                                         |
| 8 ×                                                       |                                         |
| ?                                                         |                                         |
|                                                           |                                         |
|                                                           |                                         |
|                                                           |                                         |
|                                                           |                                         |
|                                                           |                                         |
|                                                           |                                         |
|                                                           |                                         |
|                                                           |                                         |
|                                                           |                                         |
|                                                           |                                         |
|                                                           |                                         |
|                                                           |                                         |
|                                                           |                                         |
|                                                           |                                         |
|                                                           |                                         |
|                                                           |                                         |
|                                                           |                                         |
| NdodA Iru aak                                             |                                         |
| A STATE W2 Nevert - A Gold Intel M Dustria - A Sectored   | A Dependent 10000 million of the States |

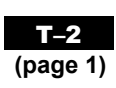

### **Opening an Existing Sketch**

- On the File menu, click Open....
- Navigate to the directory where the sketch you wish to open is saved.
- Click the name of the sketch you wish to open, and click **OK**.

### **Saving a Sketch**

To save a sketch for the first time:

- on the File menu, click Save
- navigate to the directory in which you wish to save the sketch

OR

• to give the sketch the name you wish, delete the given name, and type the name you want in the **Filename** text box. Click **OK**.

To resave a previously saved sketch:

• on the File menu, click Save.

### **Closing a Sketch Without Exiting The Geometer's Sketchpad®**

• On the File menu, click Close.

### **Exiting The Geometer's Sketchpad®**

• On the File menu, click Exit.

### **Setting Preferences**

- On the **Display** menu, click **Preferences...**.
- Select the desired units and precision for **Distance**, **Angle**, **Slopes**, and **Calculations**.
- If you click any of the boxes under the **Autoshow Label for**, the selected objects will automatically be labelled by *The Geometer's Sketchpad*® at the time the object is created.
- The boxes under **Text Styles** allow you to change the style and size of the text used in **Captions...**, **Labels...**, **Measures...**, **Tables...**

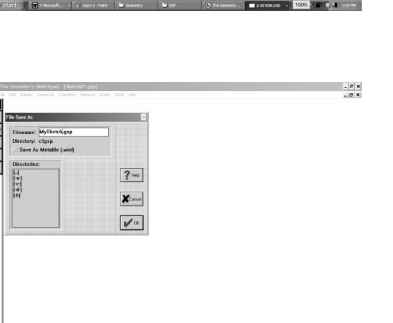

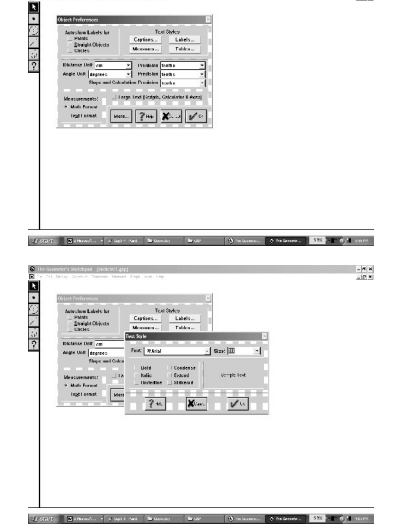

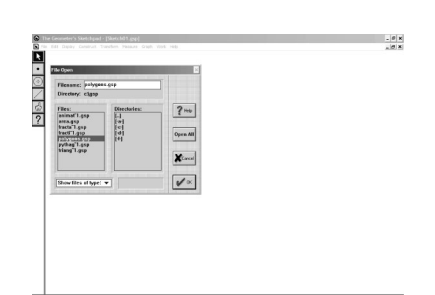

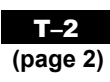

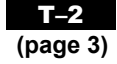

ø

Θ

Circle By Center And Point

## The Geometer's Sketchpad® 3

#### **Selecting Points and Segments**

- Click the **Selection Arrow Tool**. The mouse cursor will appear as an arrow.
- Move the cursor to the point or segment you wish to select. When the cursor becomes a horizontal arrow, click once with the mouse, and the point or object will be selected.
- To select more than one point or segment, hold down the SHIFT key, and continue clicking each point or object you would like selected.

#### Deselecting

- To deselect a single point or segment, hold down the SHIFT key, and move the cursor to the point or segment you wish to deselect. When the cursor becomes a horizontal arrow, click and the point or object will be deselected.
- To deselect all selected items, click any white space.

#### **Constructing Line Segments**

- Click the **Point Tool**, and create two points in the workspace.
- Click the Selection Arrow Tool, and select both points.
- On the Construct menu, click Segment.

#### OR

- Click the Straightedge Tool.
- Move the cursor to the workspace.
- Click and hold the left mouse button.
- Drag the cursor to form the segment.
- Release the mouse button.

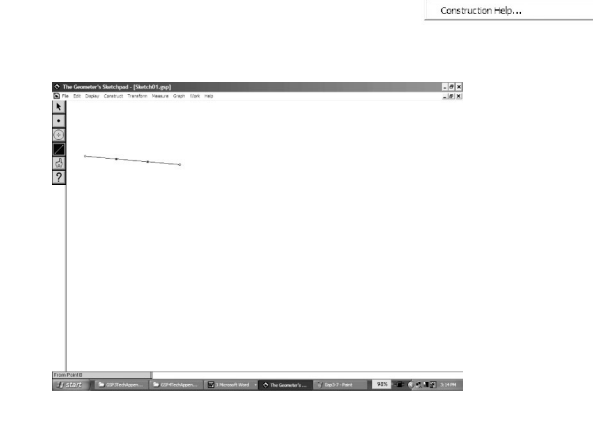

#### **Constructing Triangles**

- Click the **Point Tool**. Draw three points in a triangular shape in the workspace.
- Click the Selection Arrow Tool, and select the three points.
- On the Construct menu, click Segment.

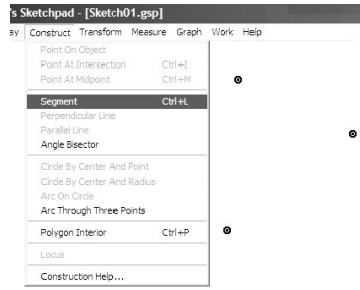

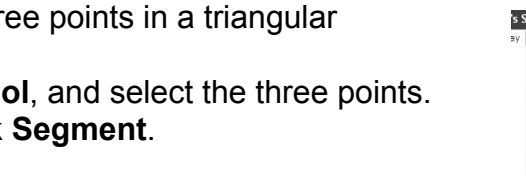

### **Constructing Polygons**

- To construct a polygon: Click the **Point Tool**. Draw four or more points in the workspace.
- Click the **Selection Arrow Tool**, and select all the points in either clockwise or counterclockwise order.
- On the Construct menu, select Segment.

### **Constructing Parallel Lines**

To construct a line parallel to an existing line:

- click the Point Tool, and place a point above or below the existing line
- click the Selection Arrow Tool, and select the point and the line
- on the **Construct** menu, click **Parallel Line**.

| s Sketchpad - [Untitled 2]                                                                                                 |               | <ul> <li>The Geometer's Statchped - (Statch01,pp)</li> <li>The Status Control Control Control Control Network Status Status</li> </ul> | . # x |
|----------------------------------------------------------------------------------------------------|---------------|----------------------------------------------------------------------------------------------------|-------|
| y Construct Transform Measure Graph<br>Point On Object<br>Point At Intersection Ctrl+I                                     | Work Help     |                                                                                                    |       |
| Paint At Midpoint C tri +M<br>Segment C tri +L<br>Perpendicular Line<br>Parallel Line                                      | 0             | 2<br>2                                                                                                    |       |
| Angle bisector<br>Circle By Center And Point<br>Circle By Center And Radius<br>Arc: On Circle<br>Arc: Through Three Points |               |                                                                                                    |       |
| Interior Ctrl+P                                                                                                    | • • • • • • • |                                                                                                    |       |
| Locus                                                                                                    |               |                                                                                                    |       |
| Construction Help                                                                                                    |               | 2010/3710/074<br>↓ 2011 ■ a p transver. ■ Set alogen                                                                                   |       |

## **Constructing Perpendicular Lines**

To construct a line perpendicular to an existing line:

- click the Point Tool, and place a point above or below the existing line
- click the Selection Arrow Tool, and select the point and the line
- on the Construct menu, click Perpendicular Line.

| etchpad - [Sketch01.g                                                                                  | sp]              |          | <ul> <li>The Geometer's Standayad - [Standard], pp)</li> <li>The Till Dyne: Contract Tenders Tensor, Budit Unit, Majo</li> </ul> |  |
|----------------------------------------------------------------------------------------------------|------------------|----------|----------------------------------------------------------------------------------------------------|--|
| pristruct Transform Meas                                                                               | ure Graph W      | ork Help |                                                                                                    |  |
| Point On Object<br>Point At Intersection<br>Point At Midpoint                                          | Ctrl+I<br>Ctrl+M |          | ·<br>·<br>·<br>·                                                                                                    |  |
| Segment                                                                                                | Ctrl+L           | 0        | ?                                                                                                    |  |
| Perpendicular Line<br>Parallel Line<br>Angle Bisector                                                  |                  |          |                                                                                                    |  |
| Circle By Center And Point<br>Circle By Center And Radius<br>Arc On Circle<br>Arc Through Three Points | ; ⊢              |          | -0                                                                                                    |  |
| Interior                                                                                               | Ctrl+P           |          |                                                                                                    |  |
| Locus                                                                                                  |                  |          |                                                                                                    |  |
| Construction Unio                                                                                      |                  |          |                                                                                                    |  |

| <ul> <li>The Geometer's Sketchpad - [Sketchpad - ]Sketchpad - [Sketchpad - ]Sketchpad - ]Ske</li></ul> | fch01.pp)<br>π. Newsy's Graph Viole Help |  |
|----------------------------------------------------------------------------------------------------|------------------------------------------|--|
|                                                                                                    |                                          |  |
|                                                                                                    |                                          |  |
|                                                                                                    |                                          |  |
|                                                                                                    |                                          |  |
|                                                                                                    |                                          |  |
|                                                                                                    |                                          |  |
|                                                                                                    |                                          |  |

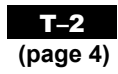

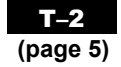

. 8 x

e las. 20 - rent 955 - 6 4 9 2.00

ketchpad - [Sketch01.gsp]

Point On Object

Construction Help.

**▼**•⊚∕ ⊲?

▲ • ○ / 5 ?

# The Geometer's Sketchpad® 3

#### **Constructing a Midpoint**

- Click the Selection Arrow Tool, and select the line.
- On the Construct menu, click Point At Midpoint. A point will appear on the line. That point will be fixed at the middle of the line.

#### **Finding Measures**

For all measures, *The Geometer's Sketchpad*® will display the desired measure using the units and precision selected in **Preferences...** on the **Display** menu.

To measure the distance between two points:

- ensure nothing is selected
- · select the two points
- on the Measure menu, click Distance.

To measure the length of a line segment:

- · ensure nothing is selected
- · select the two points
- on the Measure menu, click Length.

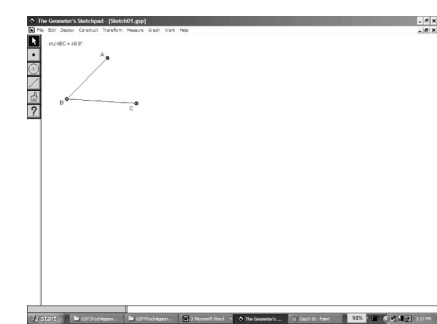

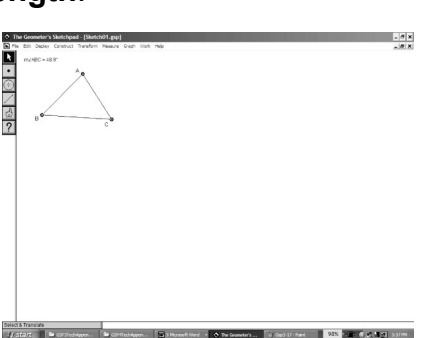

To measure an angle:

- · ensure nothing is selected
- select the three points that form the angle. Make sure that the second point selected is the vertex of the angle.
- on the Measure menu, click Angle.

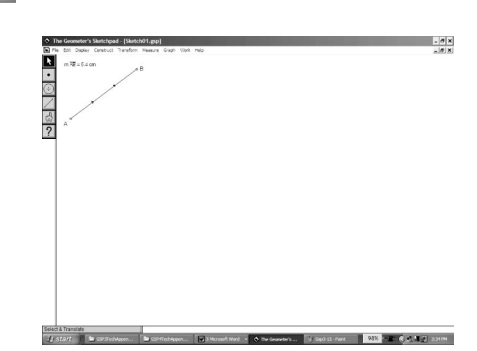

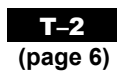

#### **Constructing and Measuring Polygon Interiors**

*The Geometer's Sketchpad* ® will measure the perimeter and area of a polygon. However, you must construct the interior of the polygon first.

To construct the interior:

- select all the points representing the vertices of the polygon. Here we have a quadrilateral, so four points were selected.
- on the Construct menu, click Polygon Interior.

To measure the perimeter and area:

- click the polygon's interior
- · on the Measure menu, click Perimeter
- click the polygon's interior
- on the Measure menu, click Area.

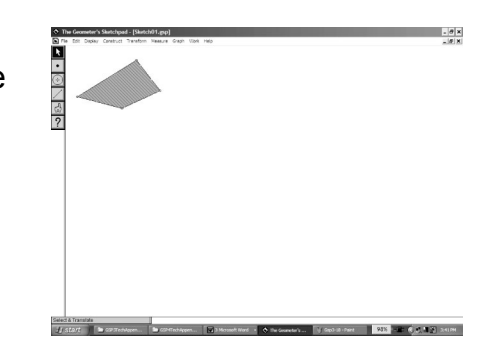

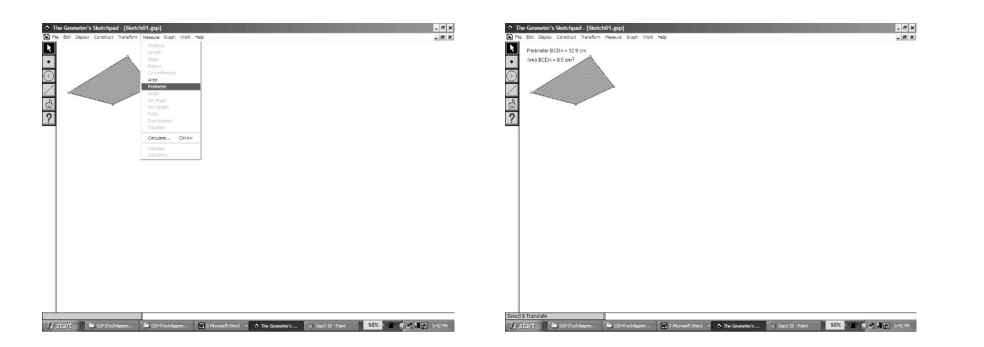